## 事業所マイページからの求人の修正方法

## 求人票の修正申請

「新

「採

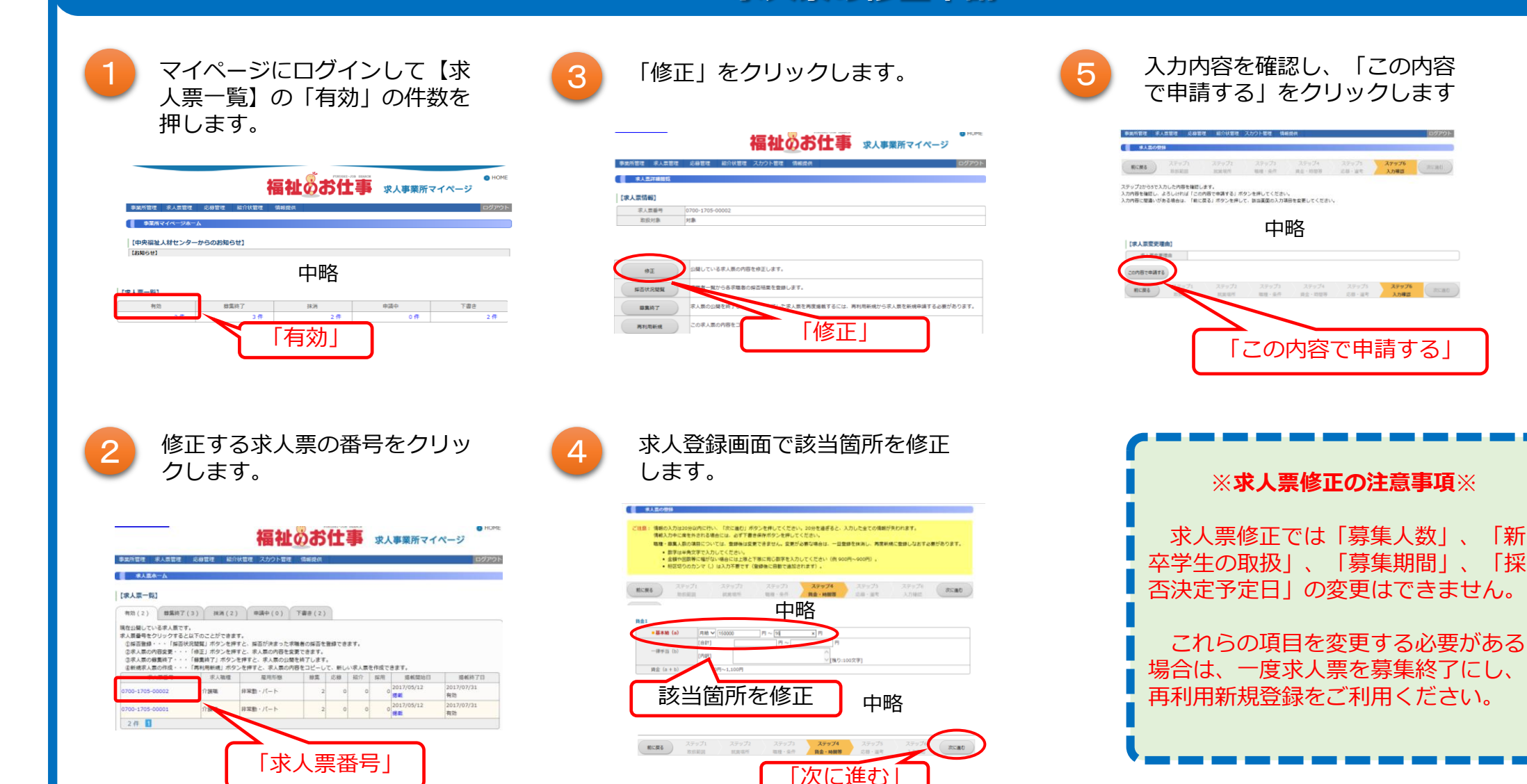